# Operating Instruction Promonitor NRF560

Tank Side Monitor

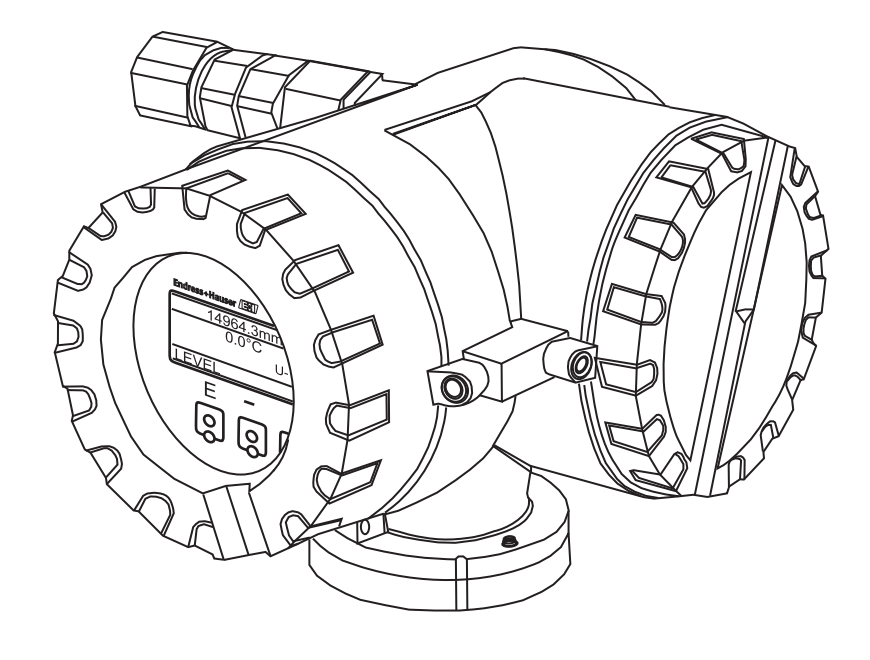

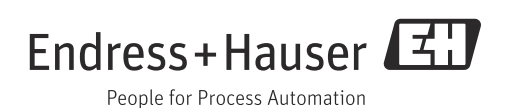

#### **Basic Device Layout of Promonitor NRF560**

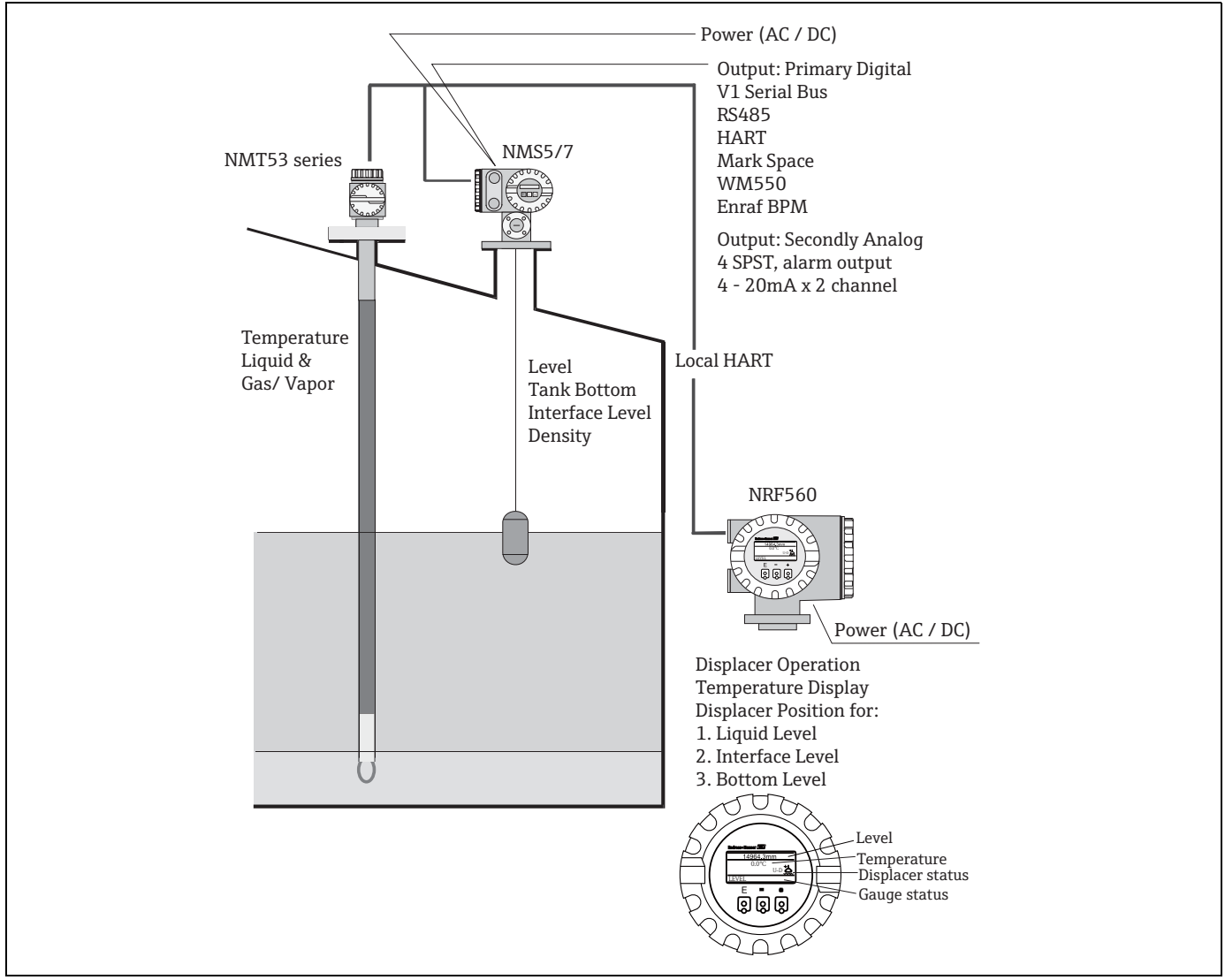

Figure 1: System Layout 1

Promonitor NRF560 is a tank side monitor which displays Proservo NMS5 data at the side of a tank and allows operators to control displacer without climbing on the tank.

NRF560 can be connected to NMS and installed at the side of the tank or in a place away from the tank (1200m)

Local HART communication is used for the connection between NRF560 and NMS.

NRF560 has functions to show interface, tank bottom, liquid levels, and temperature measured by NMS.

NRF560 also has functions to operate displacer for liquid, interface, and tank bottom levels measurement. For operation of NMS5 via NRF, three touch sensors (E, +, - keys) can be used.

## **Table of Contents**

| 1   | Safety Instructions4                        |
|-----|---------------------------------------------|
| 1.1 | Designated Use                              |
| 1.2 | Installation, Commissioning, and Operation4 |
| 1.3 | Product Requirements                        |
| 1.4 | Operational Safety5                         |
| 1.5 | Notes on Safety Conventions and Symbols5    |
| 1.6 | Symbols for Certain Types of Information5   |
| 2   | Identification                              |
| 2.1 | Device Designation6                         |
| 2.2 | Order Information9                          |
| 2.3 | Scope of Delivery 10                        |
| 2.4 | Documentation 10                            |
| 2.5 | Certificates and Approvals 10               |
| 2.6 | Registered trademarks 10                    |
| 3   | Installation 11                             |
| 3.1 | Incoming Acceptance, Transport, Storage 11  |
| 3.2 | Installation Condition 12                   |
| 3.3 | Installation                                |
| 4   | Wiring 15                                   |
| 4.1 | Wiring Connection 15                        |
| 4.2 | Input 16                                    |
| 4.3 | Cable Gland 16                              |

| 5    | Operation 17                         |
|------|--------------------------------------|
| 5.1  | Display and Operating Elements 17    |
| 5.2  | Touch Control Functions 18           |
| 5.3  | Programming Matrix 19                |
| 5.4  | Access Code Setting 20               |
| 5.5  | NMS Matrix Setting 20                |
| 5.6  | How to Select Access Code 21         |
| 5.7  | HOME Position 22                     |
| 6    | NRF560 Programming Matrix 24         |
| 6.1  | Description of Programming Matrix 25 |
| 7    | NMS5 Programming Matrix 26           |
| 8    | Maintenance                          |
| 8.1  | Exterior Cleaning                    |
| 8.2  | O-ring Replacement                   |
| 8.3  | Repairs                              |
| 8.4  | Repairs to Ex-approved Devices       |
| 9    | Accessories 29                       |
| 10   | Troubleshooting                      |
| 10.1 | Spare Parts 31                       |
| 10.2 | Return                               |
| 10.3 | Disposal                             |
| 10.4 | Software History 32                  |
| 11   | Technical Data33                     |

### **1** Safety Instructions

### 1.1 Designated Use

NRF 560 is a tank side monitor and controls tank gauge NMS5. NRF560 has functions to show interface, tank bottom, liquid levels, and temperature measured by NMS.

NRF560 also has functions to operate displacer for liquid, interface, and tank bottom levels measurement. For operation of NMS5 via NRF, three touch sensors (E, +, - keys) can be used. Local HART communication is used for the connection between NRF560 and NMS.

### 1.2 Installation, Commissioning, and Operation

- Mounting, electrical installation, start-up, and maintenance of the instrument may only be performed by trained personnel authorized by the operator of the facility.
- Personnel must read and understand these installation instructions before performing the procedures.
- The instrument may only be operated by personnel who are authorized and trained by the operator of the facility. All instructions in this manual must be observed.
- The installer must make sure that the measuring system is correctly wired according to the wiring diagrams. The measuring system must be grounded.
- Observe all law and regulations applicable and valid for your country and pertaining to the opening and repairing of electrical devices.

### **1.3 Product Requirements**

#### **Power Source**

Check the voltage of the power supply before connecting it to the product. It should be the exact voltage required for proper operation of the product.

#### **Connection to Other Devices**

It is possible to connect to other devices explained in this instruction. Refer to each operation instruction when connecting to devices.

#### Ground

Do not remove earth terminal or earth wire when the power is on.

#### **Power Cable**

Use a power cable specified by our company. The product should be protectively grounded before it is connected to a measurement object or an external control circuit.

### 1.4 Operational Safety

#### Hazardous Area

- Use the explosion proof type for measurement in areas where explosion hazards are present.
- Devices installed in areas having explosion hazards must not be opened when the power is on.
- Strict compliance with installation instructions and ratings, as directed in this supplementary documentation, is mandatory.
- Device maintenance and repair is restricted to meet explosion proof regulations.
- Tighten the cable gland firmly.
- Devices employed in areas having explosion hazards should be installed and wired in keeping with explosion proof regulations.
- Ensure that all personnel are properly qualified.
- Observe the certification requirements as well as national and local regulations.

#### **WARNING**

Changes or modifications other than those expressly approved by Endress+Hauser are strictly prohibited. Unauthorized modifications can cause malfunction or damage, resulting in serious injury or death.

### 1.5 Notes on Safety Conventions and Symbols

To highlight safety-relevant or alternative operating procedures in this manual, the following conventions have been used, each indicated by a corresponding symbol on the left.

| Symbol                | Meaning                                                                                                    |
|-----------------------|----------------------------------------------------------------------------------------------------|
| A0011189-EN           | <b>DANGER!</b><br>This symbol alerts you to a dangerous situation. Failure to avoid this situation will result in serious or fatal injury. |
| A0011190-EN           | <b>WARNING!</b><br>This symbol alerts you to a dangerous situation. Failure to avoid this situation can result in serious or fatal injury. |
| CAUTION               | <b>CAUTION!</b><br>This symbol alerts you to a dangerous situation. Failure to avoid this situation can result in minor or medium injury.  |
| NOTICE<br>A0011192-EN | <b>NOTICE!</b><br>This symbol contains information on procedures and other facts which do not result in personal injury.                   |

### **1.6** Symbols for Certain Types of Information

| Symbol   | Meaning                                                                                   |
|----------|-------------------------------------------------------------------------------------------|
| A0011182 | Allowed<br>Indicates procedures, processes or actions that are allowed.                   |
| A0011183 | <b>Recommendation</b><br>Indicates procedures, processes or actions that are recommended. |
| A0011184 | <b>Forbidden</b><br>Indicates procedures, processes or actions that are forbidden.        |
| A0011193 | <b>Tip</b><br>Indicates additional information.                                           |

### 2 Identification

### 2.1 Device Designation

### 2.1.1 Nameplate

The following technical data are given on the instrument nameplate:

| Endross Houser                                                                                                    | ① Order Co | ode                    |
|----------------------------------------------------------------------------------------------------|------------|------------------------|
|                                                                                                    | 2 Serial N | umber                  |
| Order code                                                                                                    | ③ Power S  | upply                  |
| Ser. no.                                                                                                    | ④ Date Ma  | nufactured             |
| Supply                                                                                                    | ⑤ Test Dat | e                      |
|                                                                                                    | 6 Tester   |                        |
|                                                                                                    | ⑦ NMi W8   | M Certification Number |
| Ambient temperature: -20 ~ +60 °C                                                                                                    | (8) PTB W& | M Certification Number |
| Warning: Do not open the cover when energized.                                                                                           | 9 PTB W&   | M Certification Number |
| Manufacturing date<br>Test date<br>Tester<br>Certification no.<br>Tank ID<br>Only read level when<br>indication "BAL" is present.<br>(0) |            |                        |
| Li<br>XA00586G-A/08<br>Endress+Hauser Yamanashi Co.,Ltd. Made in Japan                                                                   |            |                        |

Figure 1: ATEX Approval Type Ex d

| Endross , Houser 777                                                                                   | 1                        | Order Code                   |
|----------------------------------------------------------------------------------------------------|--------------------------|------------------------------|
|                                                                                                    | 2                        | Serial Number                |
| Order Code (1)                                                                                         | 3                        | Power Supply                 |
| Ser. No (2)                                                                                            | 4                        | Date Manufactured            |
| Supply                                                                                                 | 5                        | Test Date                    |
|                                                                                                    | 6                        | Tester                       |
| IECEX ZLM 11.0010X                                                                                     | $\overline{\mathcal{O}}$ | NMi W&M Certification Number |
| Ambient Temperature: -20 ~ 60 °C                                                                       | 8                        | PTB W&M Certification Number |
| Warning: Do not open the cover when energized.<br>IP67. NEMA 4X                                        | 9                        | PTB W&M Certification Number |
| Manufacturing date     (4)       Test date     (5)       Tester     (6)                                |                          |                              |
| Certification no. 7<br>Tank ID 8<br>Only read level when 8<br>indication "BAL" is 9                    |                          |                              |
| A<br>XA00664G-A/08<br>Endress+Hauser Yamanashi Co.,Ltd. Made in Japan<br>Yamanashi 406-0846<br>NP-2622 |                          |                              |

Figure 2: IECEx Approval Type Ex d

|                                                                                                    | 1 | Order Code    |
|----------------------------------------------------------------------------------------------------|---|---------------|
|                                                                                                    | 2 | Serial Number |
| Order code                                                                                                    | 3 | Input Rated   |
| Ser. no. (2)                                                                                                    | 4 | Input         |
| Input rated                                                                                                    |   |               |
| 3                                                                                                    |   |               |
| Input (4)                                                                                                    |   |               |
| Ambient temperature -20 ~ +60 °C<br>Manufacturing date                                                                                                    |   |               |
| XP Class I, Div. 1, Gp. A, B, C, D ;<br>DIP Clsss II, III, Div. 1, Gp. E, F, G ;<br>Temperarure class T4<br>Ambient temperature: -20 ~ +60 °C<br>NEMA 4X, IP67                   |   |               |
| Warning: Keep cover tight while circuits are alive.<br>Caution: Use supply wires suitable for 70°C minimum.<br>Caution: A seal shall be installed within 50 mm of the enclosure. |   |               |
| △→□ CE                                                                                                    |   |               |
| Endrosset Hausor Vamanashi Co. Ltd. Mataia Jana                                                                                                    |   |               |

Figure 3: FM Approval

|                                                                                                    | U    | Urder Loae                   |
|----------------------------------------------------------------------------------------------------|------|------------------------------|
| لىك Endress + Hauser                                                                                                    | 2    | Serial Number                |
| PROMONITOR NRF560                                                                                                    | 3    | Ex Proof Model               |
| Order code (1)<br>Ser. no. (2)                                                                                                    | 4    | Protection Class             |
|                                                                                                    | (5)  | Power Supply                 |
| 防爆型式:<br>「3」                                                                                                    | 6    | Date Manufactured            |
| Ex proof model:<br>防爆構造: (4)                                                                                                    | 7    | NMi W&M Certification Number |
| Protection class : (                                                                                                    | 8    | PTB W&M Certification Number |
| 電源:<br>Power supply:                                                                                                    | 9    | PTB W&M Certification Number |
| デジタル通信信号(1): DC 24 V 100 mA<br>Digital signal(1):                                                                                                    | (10) | Tank ID                      |
| デジタル通信信号(2): DC 24 V 24 mA<br>Digital signal(2):                                                                                                    | 1    | Test Date                    |
| アナロク信号: DC 2 V 0.2 W<br>Analog signal(2):                                                                                                    | 1    | Tester                       |
| 周囲温度: -20 ~ +60 °C<br>Ambient temp:<br>製造日/Manufacturing date:<br>警告:<br>*電源遮断後、30秒以上たってから容器の蓋を開けてください。<br>・許容温度70°C以上のケーブルを使用してください。<br>Warning<br>• After de-energizing, delay 30 sec. before opening the cover.<br>• Use heat-resistant cable 70°C or more.<br>Cetification no |      |                              |
| Test date ①<br>Test date ①<br>Tester ②<br>Only read level when<br>indication "BAL" is present. ②<br>エンドレスハウザー山梨株式会社                                                                                                    |      |                              |

Figure 4: TIIS Approval

| Endroce Houser                                                                                                    | 1 | Order Code    |
|----------------------------------------------------------------------------------------------------|---|---------------|
|                                                                                                    | 2 | Serial Number |
| Order code                                                                                                    | 3 | Input Rated   |
| Ser. no. (2)                                                                                                    | 4 | Input         |
| Input rated                                                                                                    |   |               |
| 3                                                                                                    |   |               |
| Input                                                                                                    |   |               |
| (4)<br>Ambient temperature -20 ~ +60 °C<br>Manufacturing date                                                                                                    |   |               |
| XP Class I, Div. 1, Gp. C, D ;<br>DIP Clsss II, Div. 1, Gp. E, F, G ; Class III.<br>Temperarure class T4<br>Ambient temperature: -20 ~ +60 °C<br>Type 4X, IP67                                                  |   |               |
| Warning: Keep cover tight while circuits are alive.<br>Caution: Use supply wires suitable for 70°C minimum.<br>Caution: A seal shall be installed within 50 mm of the enclosure.<br>$A \longrightarrow \square$ |   |               |
| Endress+Hauser Yamanashi Co.,Ltd. Made in Japan                                                                                                    |   |               |

Figure 5: CSA Approval

| لىك Lndress+Hauser                                                                            |                          | Covial Number                |
|-----------------------------------------------------------------------------------------------|--------------------------|------------------------------|
| PROMONITOR NRF560                                                                             | 2                        | Serial Number                |
| Order Code ①                                                                                  | 3                        | Power Supply                 |
| Ser. No                                                                                       | 4                        | Date Manufactured            |
| Supply 3                                                                                      | (5)                      | Test Date                    |
| Ex d IIC T4 Gb                                                                                | 6                        | Tester                       |
| GYJ13.1353X 0 0                                                                               | $\overline{\mathcal{O}}$ | NMi W&M Certification Number |
| Ambient Temperature: -20 ~ 60 °C                                                              | (8)                      | PTB W&M Certification Number |
| Warning: Do not open the cover when energized.<br>IP67, NEMA 4X                               | 9                        | PTB W&M Certification Number |
| Manufacturing date     (4)       Test date     (5)       Tester     (6)                       |                          |                              |
| Certification no. 7<br>Tank ID<br>Only read level when<br>indication "BAL" is present. 9<br>A |                          |                              |

Figure 6: NEPSI Approval

### 2.2 Order Information

| 010     | Ap                                     | proval:                                |  |  |
|---------|----------------------------------------|----------------------------------------|--|--|
|         | 0                                      | Weather proof, IP67 NEMA 4X            |  |  |
|         | 1                                      | TIIS Ex d IIB T4                       |  |  |
|         | 4                                      | FM XP Cl.I, Div.1, Gr.A-D              |  |  |
|         | 5                                      | CSA Cl.I, Div.1, Gr.A-D                |  |  |
|         | 6                                      | ATEX II 2G Ex d IIC T4                 |  |  |
|         | 8                                      | ATEX II 2G Ex d IIC T4, NMi            |  |  |
|         | F                                      | IECEx, Ex d IIC T4 Gb                  |  |  |
|         | G                                      | NEPSI Exd IIC T4                       |  |  |
|         | 9                                      | Special version, TSP-no, to be spec.   |  |  |
| 020     |                                        | Cable Entry:                           |  |  |
|         |                                        | A 2x thread G1/2                       |  |  |
|         |                                        | B 2x thread NPT1/2                     |  |  |
|         |                                        | D 2x thread M20                        |  |  |
|         |                                        | Y Special version, TSP-no, to be spec. |  |  |
| 030     |                                        | Power Supply:                          |  |  |
|         |                                        | 3 85-264VAC, 50/60Hz                   |  |  |
|         | 4 20-62VDC, 20-55VAC, 50/60Hz          |                                        |  |  |
|         | 9 Special version, TSP-no, to be spec. |                                        |  |  |
| 040     |                                        | Mounting Bracket:                      |  |  |
|         |                                        | 0 not selected                         |  |  |
|         |                                        | 1 selected                             |  |  |
|         |                                        | 9 Special version, TSP-no, to be spec. |  |  |
| 050     |                                        | Color:                                 |  |  |
|         |                                        | 0 blue                                 |  |  |
|         |                                        | 9 Special version, TSP-no, to be spec. |  |  |
| NRF560- |                                        | Completion product designation         |  |  |

### 2.3 Scope of Delivery

#### 

It is essential to follow the instructions concerning the unpacking, transport and storage of measuring instruments given in the chapter "Incoming acceptance, transport, storage" on.

The scope of delivery consists of:

- Assembled instrument
- Accessories (Mounting Bracket)

Accompanying documentation:

- Operating manual (this manual)
- Safety instruction

### 2.4 Documentation

The following documentation is provided with NRF560.

| Documents | Designation        | Content/Remarks                                                                                                    |
|-----------|--------------------|----------------------------------------------------------------------------------------------------|
| BA00425G  | Operating Manual   | Describes installation, commissioning operating and maintenance of NRF560.                                                                                                  |
| XA00664G  | Safety Instruction | Only for instrument versions approved for use in explosion hazardous<br>areas; the nameplate specifies, which of these documents is relevant<br>for your instrument version |
| XA00586G  | Safety Instruction | Only for instrument versions approved for use in explosion hazardous<br>areas; the nameplate specifies, which of these documents is relevant<br>for your instrument version |
| XA01258G  | Safety Instruction | Only for instrument versions approved for use in explosion hazardous<br>areas; the nameplate specifies, which of these documents is relevant<br>for your instrument version |

### 2.5 Certificates and Approvals

#### **CE Marks, Declaration of Conformity**

The device is designed to meet state-of-the-art safety requirements, has been tested and left the factory in a condition in which it is safe to operate. The device complies with the applicable standards and regulations as listed in the EC declaration of conformity and thus complies with the statutory requirements of the EG directives. Endress+Hauser confirms the successful testing of the device by affixing to it the CE mark.

### 2.6 Registered trademarks

HART®

Registered trademark of HART Communication Foundation, Austin, USA

### 3 Installation

### 3.1 Incoming Acceptance, Transport, Storage

### 3.1.1 Incoming Acceptance

Check the packing and contents for any signs of damage. Check the shipment, and make sure that nothing is missing and that the items match your order.

### 3.1.2 Transportation

#### **WARNING**

- Follow the safety instructions and conditions of transportation for instruments in excess of 18kg (40 lbs.).
- Do not lift the measuring instrument by its head during unpacking.

### 3.1.3 Storage

Pack the measuring instrument so that it is protected against impacts during storage and transportation.

The original packing material provides the optimum protection for this. The allowed storage temperature is  $-20^{\circ}$ C to  $+60^{\circ}$ C ( $-4^{\circ}$ F to  $+140^{\circ}$ F).

### **3.2** Installation Condition

### 3.2.1 Dimensions

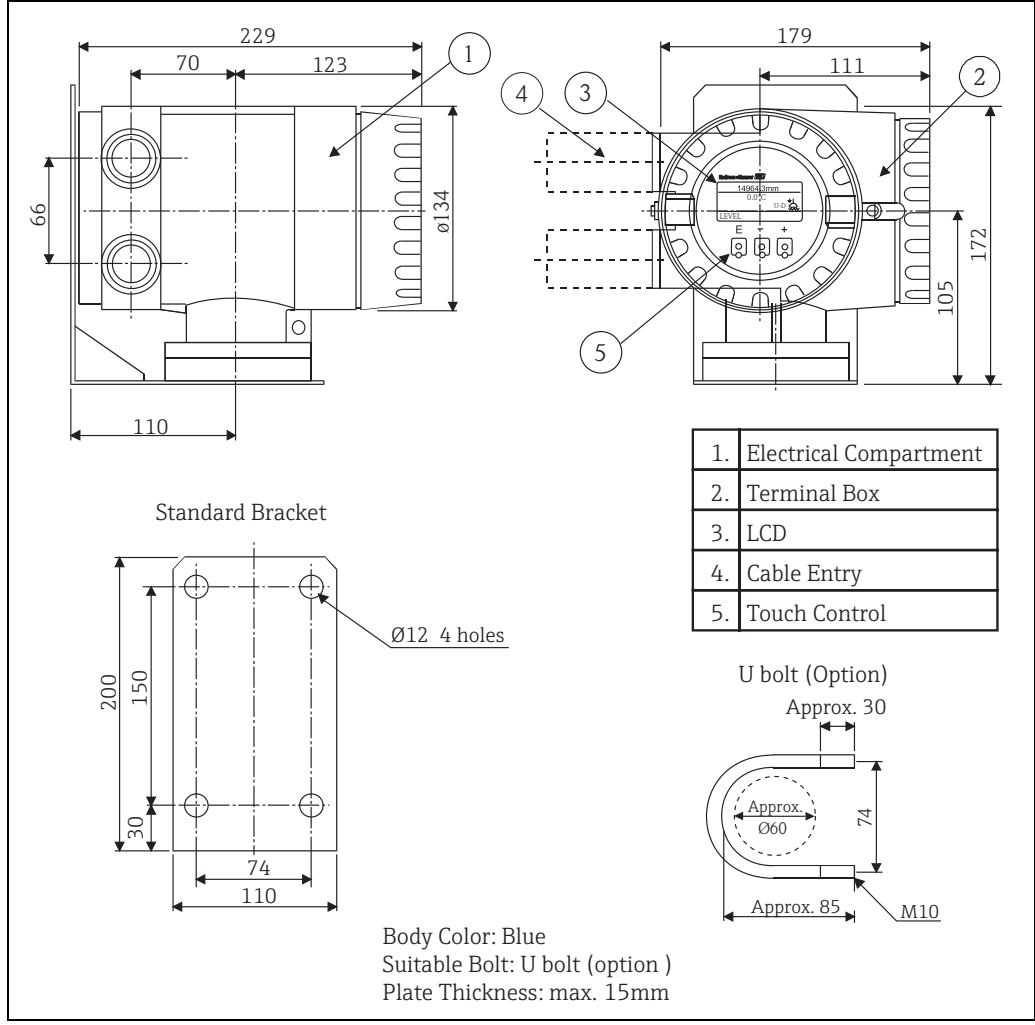

Figure 7: Dimensions

#### **WARNING**

NRF 560 is certified for use in explosion hazardous areas, however NRF560 should be installed as follows.

- Always take care not to damage NRF560 while installing.
- Tighten bolt firmly.
- Use the appropriate cable gland and tighten it firmly.

#### 

For installation of NRF 560, make sure that the ambient temperature does not exceed the limit.

### 3.3 Installation

The following installation procedures are available for NRF560 by using the standard bracket.

- 1. Mounting on the wall
- 2. Mounting on a 2" (50A) pipe
- 3. NRF 560 can be installed in a similar way without the bracket.

#### 

When attaching and bending the flexible tube, the radius of curvature must be 300 mm (11.8") or less at any bend portion.

### 3.3.1 Mounting on the Wall

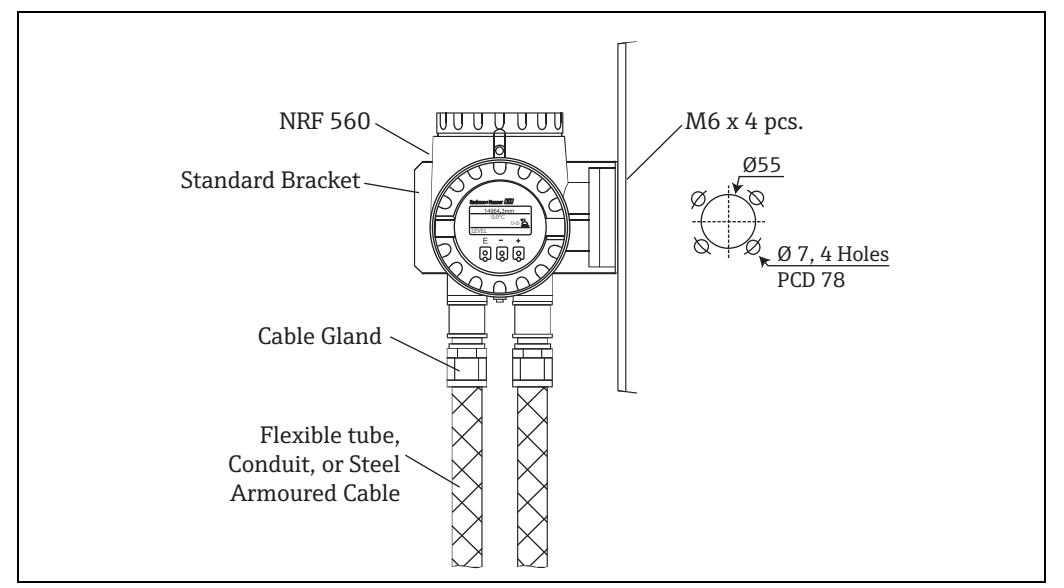

Figure 8: NRF560 Installation

#### 

NRF560 display can be rotated at 90 degrees depending on the installation. Remove the cover to align the display to a desired position as follows.

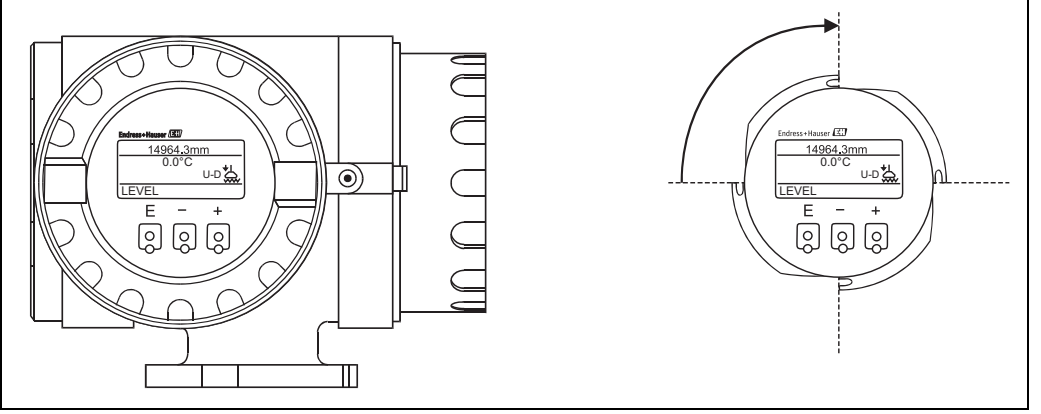

Figure 9: NRF560 Display

### 3.3.2 Installation to Pipe

When NRF560 can not be installed on the wall due to construction limit and there is a pipe at the side of a tank, the procedure below is available. Prepare U bolts (5A, M10). NRF560 bracket has holes for mounting U bolts.

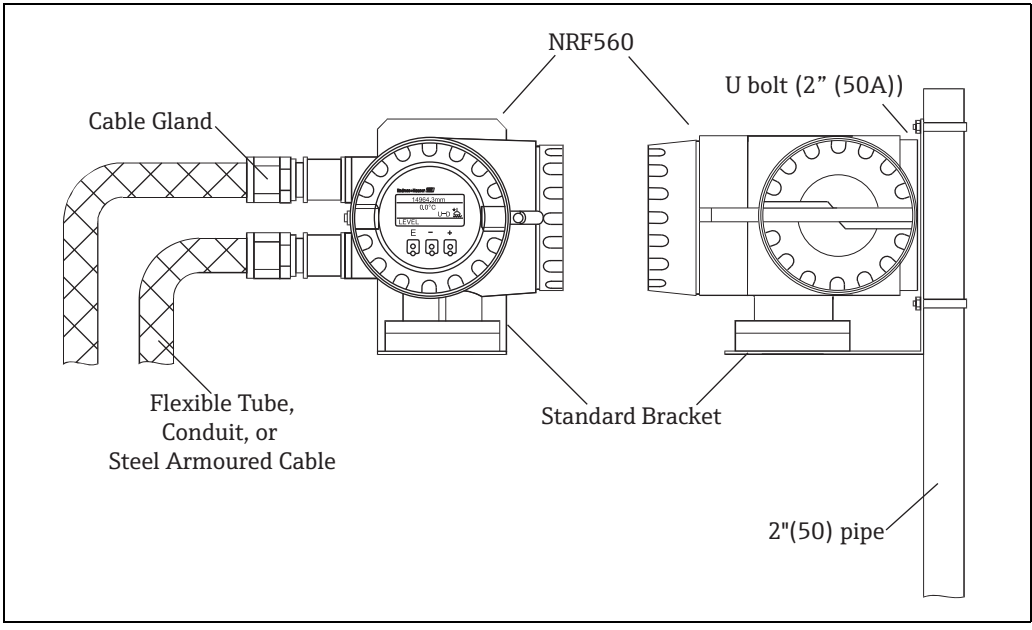

Figure 10: Pipe Installation

### 4 Wiring

#### 

- Turn off the main power before installing NRF560 or changing wire.
- Check that voltage and frequency of the local power supply are within the range of the data described on the name plate.
- After completion of wiring, inspect the grounding of NRF560 before turning on the power.

### 4.1 Wiring Connection

#### Wiring Connection Procedure

- 1. Confirm that the main power is turned off.
- 2. Insert power supply and signal cables from the designated cable entries (see below).
- 3. Connect cables to each terminal.
  - Use a general crimped connection (not supplied) and do make sure wires are safely and securely connected.
- 4. After completing all electric connections, replace the terminal cover with screws.
- 5. Secure the plastic terminal guard.
- 6. Replace the terminal cover.

This completes the connection procedure.

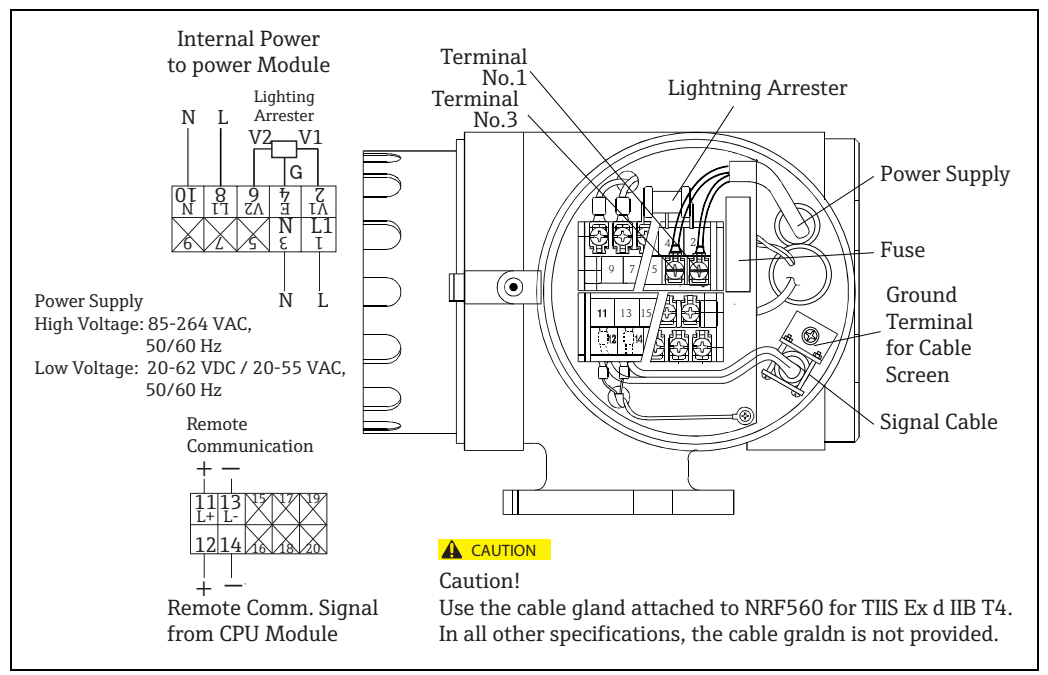

Figure 11: NRF560 Terminals

### 4.2 Input

The local HART communication enables data connection between NRF560 and NMS.

#### 

- Use 24 A.W.G. (diameter of 0.51 or more) shielded cable, or use a steel-armored cable designed for measurement equipment. Use a shielded twisted-paired cable for local HART communication.
- Prepare 2C cable for power supply, and 1P cable for local HART communication.

### 4.3 Cable Gland

#### 

- For TIIS, Ex d IIB T4, cable glands are provided. Be sure to use provided cable glands.
- For all other specifications, except TIIS, Ex d IIB T4, cable glands are not provided.

#### NOTICE

Remove the unused cable gland, and plug the entries with blind plug.

### 5 Operation

### 5.1 Display and Operating Elements

### 5.1.1 Display

NRF560 has an illuminated LCD that consists of 4 lines with 128 x 64 (pixels). During normal operation, NRF560 shows level, temperature, and status of the device at "HOME" position. NRF560 also shows other data by touching "E, -, +" keys (a light touch with the fingertips is enough to show data). For the display of the other data and the programming of the parameters for operation, NRF560 uses a convenient programming matrix.

### 5.1.2 Operating Elements

NRF560 is operated by three visual operating elements, namely the keys "E", "+", and "-". They are actuated when the appropriate field on the protective glass of the front is touched with the finger ("touch control"). The corresponding transmitting and receiving diodes are not affected by external influences, e.g. direct sunlight. The software and hardware installed in NRF560 rule out any malfunction that may be caused in this way. Even in explosive hazardous areas, the explosion-proof housing of the touch control ensures a safe access to the data.

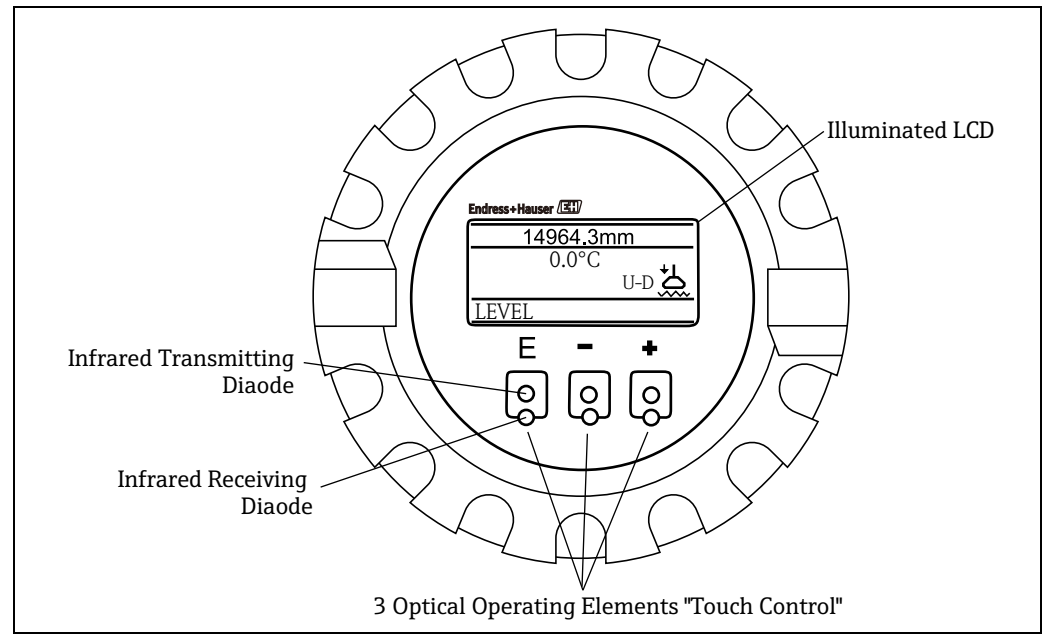

Figure 12: Display

### 5.2 Touch Control Functions

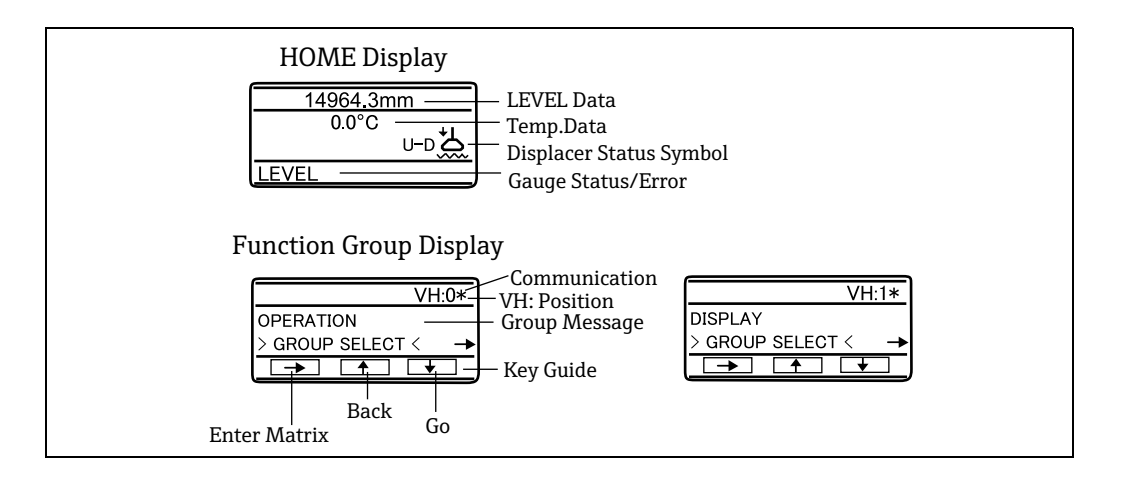

| Key    | Function                                                                                  |
|--------|-------------------------------------------------------------------------------------------|
|        | <ul> <li>Access to the programming matrix (touching the key for 3sec. or more)</li> </ul> |
|        | <ul> <li>Return to the HOME position (touching the key for 3sec. or more)</li> </ul>      |
|        | <ul> <li>Moving horizontally within a function group to select functions</li> </ul>       |
|        | <ul> <li>Saving parameters or access code</li> </ul>                                      |
|        | <ul> <li>Moving vertically to select function groups</li> </ul>                           |
| (+)(-) | <ul> <li>Selecting or setting parameters</li> </ul>                                       |
|        | <ul> <li>Setting access code</li> </ul>                                                   |

#### NOTICE

LCD returns to HOME position when no key is touched for 10 minutes or more. Digits are incremented or decremented using by + or - key. When touching + or - key continuously, then the minimum digit changes first. After one cycle of the minimum, the second minimum changes. After one cycle of the second follows the third minimum, and so on. When releasing a finger from the touch control, then the procedure starts again from the minimum digit (Analogy of mechanical counter).

### 5.3 Programming Matrix

From NRF560, NMS can be operated with operation matrix group The following NMS5 operations are available from NRF560.

- Level measurement
- Displacer hoist/stop
- Interface level measurement
- Tank bottom measurement

NMS operation is available by using access code 50.

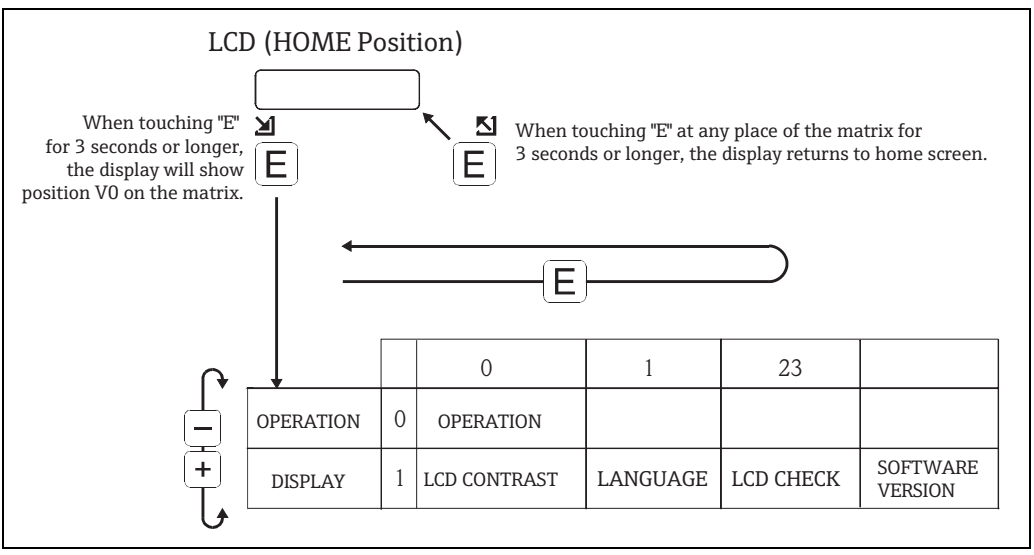

Figure 13: Matrix Screen

NOTICE

NRF560 access code is 50 only.

### 5.4 Access Code Setting

The access code is to control the security of setting data.

#### NRF560 Access Code

| Security level |              | Access code |
|----------------|--------------|-------------|
| 0              | -            | none        |
| 1              | For Operator | 50          |
| 1              | For Engineer | 50          |

#### NMS5 Access Code

| Security level |              | Access code |
|----------------|--------------|-------------|
| 0              | -            | none        |
| 1              | For Operator | 50          |
| 2              | For Engineer | 51          |

#### NOTICE

The higher levels include the lower ones. e.g. If access code 50 is specified for a function, then code 51 also enables editing. A function that requires access code 51, on the contrary, cannot be edited by code 50.

### 5.5 NMS Matrix Setting

The following settings are required at NMS to display NRF560 data on NMS5 screens.

#### 

Turn on the main power of NMS5 in advance.

| Item          | Procedure                                                                                                    | Remarks                                                                                                    |
|---------------|----------------------------------------------------------------------------------------------------|----------------------------------------------------------------------------------------------------|
| Static Matrix | <ol> <li>Static Matrix "MORE FUNC-<br/>TION", invoke GVH=030<br/>"MATRIX OF" and select "SER-<br/>VICE".</li> <li>Invoke the Dynamic Matrix<br/>GVH=362 "CONNECTION NRF"<br/>screen.</li> <li>Use the "+" and "-" keys to select<br/>either "CONTACT 1" or "CON-<br/>TACT 2".</li> </ol> | <ul> <li>Set access code 51.</li> <li>CONTACT 1<br/>NRF 560<br/>software version 1.6x and earlier<br/>(those NRF 560 that indicate no<br/>software version<br/>correspond to connection type<br/>1).</li> <li>CONTACT 2<br/>NRF 560<br/>software version 1.8x and later.</li> </ul> |

### 5.6 How to Select Access Code

| Item                                       | Procedure                                                                                                    | Remarks                                                                                                    |
|--------------------------------------------|----------------------------------------------------------------------------------------------------|----------------------------------------------------------------------------------------------------|
| TRIX                                       | <ol> <li>In the static matrix "Switch and<br/>error/alarm", select G0V3H9<br/>"ACCESS CODE."</li> </ol>                                                                                                    | <ul> <li>When touching "E" while display-<br/>ing an access code 0,50, or<br/>51, "EDITING LOCKED" will</li> </ul>                                                                                                    |
| W                                          | 2. The default value is "0". Keep                                                                                                    | appear.                                                                                                    |
| ACCESS COI<br>0 3 9 Figure 15: Access Code | <ol> <li>The first digit increases to 9,<br/>then the second digit increases.<br/>Stop touching "+" when reaching<br/>50.</li> <li>"50" is blinking. Gently touch "+"<br/>again to increase the second<br/>digit from 0 to 1.</li> </ol> | <ul> <li>If an access code is not selected<br/>before performing any setting,<br/>the screen will automatically<br/>change to show "EDITING<br/>ENABLED." Select "50" or "51",<br/>according to the matrix table.</li> </ul> |
|                                            | 5. Touch "E", "EDITING ENABLED" will be displayed.                                                                                                    |                                                                                                    |

### 5.7 HOME Position

After turning on the power supply, the LCD shows the current data on the HOME position screen.

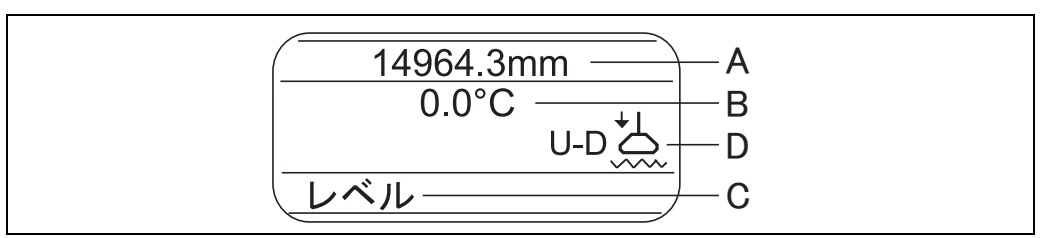

Figure 16: HOME Position

The letters A, B, and C stand for the areas where information on measured values and status of the device is displayed.

| Area | Information         |
|------|---------------------|
| А    | Current level       |
| В    | Current temperature |
| С    | Gauge status        |
| D    | Displacer status    |

The meanings of gauge status are explained in the following table.

| Gauge status | Meaning                                        |
|--------------|------------------------------------------------|
| G - RE       | Reference position for measuring               |
| UP           | The measuring wire is hoisted.                 |
| STOP         | The measuring wire stops.                      |
| LIQU         | The liquid is being measured.                  |
| U - IF       | The upper interface level is being measured.   |
| LIF          | The lower interface level is being measured.   |
| BOTM         | The tank bottom level is being measured.       |
| U - DE       | The upper liquid density is being measured.    |
| M - DE       | The middle liquid density is being measured.   |
| B - DE       | The bottom liquid density is being measured.   |
| CAN          | Resetting RELE.OVER TENS (over tension error). |
| TEAC         | Calibration is being measured.                 |
| blank        | Measuring is not possible.                     |

| The definition of the each Displacer status is as follows |
|-----------------------------------------------------------|
|-----------------------------------------------------------|

| Displacer<br>Status | Symbols    | Meanings                                                                                                 |
|---------------------|------------|----------------------------------------------------------------------------------------------------|
| BAL                 |            | <b>Balance</b><br>The displacer is resting on the liquid surface or interface<br>and in balanced status. |
| T - B               |            | <b>Temporary Balance</b><br>Automatic weight calibration is being carried out.                           |
| U - U               | *          | <b>Unbalance Up</b><br>The displacer is being hoisted and in unbalanced status.                          |
| U - D               | *          | <b>Unbalance Down</b><br>The displacer is being lowered and in unbalanced status.                        |
| R - U               | * <u> </u> | <b>Balance Up</b><br>The displacer is being hoisted and in correction of balance.                        |
| R - D               | *L         | <b>Balance down</b><br>The displacer is being lowered and in correction of balance.                      |
| LOW                 | à          | The displacer is resting at the lower stop.                                                              |

**NOTICE** If no LCD operation, NRF560 will turn off the backlighting of the LCD 12 hours later. Touching LCD again after this time will turn on the backlighting.

### 6 NRF560 Programming Matrix

The Programming Matrix is a table in which messages appearing in the NRF560's LCD screen are listed. When access code 50 is selected, all the matrix functions are available. In the table,

|             | 7 8           |           |           |             |                     |         |             | <br> |   |  |
|-------------|---------------|-----------|-----------|-------------|---------------------|---------|-------------|------|---|--|
|             |               |           |           |             |                     |         |             |      |   |  |
|             | 6             |           |           |             |                     |         |             |      |   |  |
|             | 5             |           |           |             |                     |         |             |      |   |  |
|             | 4             |           |           |             |                     |         |             |      |   |  |
|             | 3             |           |           |             | SOFTWEAR<br>VERSION |         | Display(50) |      |   |  |
| ix)         | 2             |           |           |             | LCD CHECK           |         | Select(50)  |      |   |  |
| Static Matr | 1             |           |           |             | LANGUAGE            |         | Select(50)  |      |   |  |
| ng matrix ( | 0             | Operation |           | Display(50) | LCD<br>CONTRAST     |         | Display(50) |      |   |  |
| rami        | ΗΛ            |           | 0         |             |                     | 1       |             | 2    | ŝ |  |
| NRF560 prog | Group Massage |           | Operation |             |                     | Display |             |      |   |  |

| Index No<br>GVH                             | 000                                                                                                    | 010                                                         | 011                                         | 012                                                                                                    | 013                                         | 019                                                |
|---------------------------------------------|----------------------------------------------------------------------------------------------------|-------------------------------------------------------------|---------------------------------------------|----------------------------------------------------------------------------------------------------|---------------------------------------------|----------------------------------------------------|
| Possible Settings,<br>Selection, or Display | LEVEL<br>UP<br>STOP<br>BOTTOM LEVEL<br>MIDD. INTERF. LEVEL<br>UPPER DENSITY<br>MIDDLE DENSITY<br>DENSITY BOTTOM<br>REPEATABILITY<br>WATER DIP                                        | (The contrast can be<br>adjusted with the "+","- "<br>keys) | English<br>Japanese<br>Chinese              | ON<br>OFF                                                                                                    |                                             | 0, 50                                              |
| Set<br>Select<br>Display                    | Select                                                                                                    | Set                                                         | Select                                      | Select                                                                                                    | Display                                     | Set                                                |
| Default Value                               | LEVEL                                                                                                    | Phase16                                                     | English                                     | OFF                                                                                                    | V.1.94                                      | 0                                                  |
| Short Description                           | Select operation of NMS5 displacer.<br>Find desired selection in the column of<br>"setting value or setting word" using "+" and "-" key<br>and save the setting using E (Enter) key. | Varies the display contrast in 16 steps                     | Checks if the LCD display is in good order. | Checks if the LCD display is in good order; if it is,<br>it blackens for 3 seconds when selecting ON, and whitens<br>for the same length of time when selecting OFF. | Shows NRF560's control<br>software version. | Set access code to view and change to matrix data. |
| Access<br>Code                              | 50                                                                                                    | 50                                                          | 50                                          | 50                                                                                                    | 50                                          | 50                                                 |
| Item                                        | OPERATION                                                                                                    | LCD CONTRAST                                                | LANGUAGE                                    | LCD CHECK                                                                                                    | SOFTWARE VERSION                            | ACCESS CODE                                        |
| Function Group                              | OPERATION                                                                                                    | Display                                                     |                                             |                                                                                                    |                                             |                                                    |
| Matrix group                                | STATIC MATRIX<br>(This word is not<br>shown)                                                                                                    |                                                             |                                             |                                                                                                    |                                             |                                                    |

### 6.1 Description of Programming Matrix

### 7 NMS5 Programming Matrix

This section shows the programming matrix of NMS5 (Necessary for NRF560 only). Each matrix group appears on a separate page. The functions are described in the following way:

| ning | Matrix (Stati             | c Matrix)                                                                                                    |                                                                                                    |                                                                                                    |                                                                                                    |                                                                                                    |                                                                                                    |                                                                                                    |                                                                                                    | Default Data<br>Display Text<br>Parameters,<br>unit, etc<br>Mode (Code)                                                                                                    |
|------|---------------------------|----------------------------------------------------------------------------------------------------|----------------------------------------------------------------------------------------------------|----------------------------------------------------------------------------------------------------|----------------------------------------------------------------------------------------------------|----------------------------------------------------------------------------------------------------|----------------------------------------------------------------------------------------------------|----------------------------------------------------------------------------------------------------|----------------------------------------------------------------------------------------------------|----------------------------------------------------------------------------------------------------|
| НЛ   | 0                         | 1                                                                                                    | 2                                                                                                    | 3                                                                                                    | 4                                                                                                    | 5                                                                                                    | 9                                                                                                    | 7                                                                                                    | 8                                                                                                    | 6                                                                                                    |
|      | 16000.00mm                | 0.0 mm                                                                                                    | 0.0 mm                                                                                                    | 0.0 mm                                                                                                    | 0.0 mm                                                                                                    | 1.000 g/ml                                                                                                    | 1.000 g/ml                                                                                                    | 1.000 g/ml                                                                                                    | 0.0 mm                                                                                                    |                                                                                                    |
| 0    | MEASURED LEVEL            | ULLAGE LEVEL                                                                                                    | UPPER INTERF. LEV                                                                                                    | MIDD. INTERF. LEV                                                                                                    | BOTTOM LEVEL                                                                                                   | UPPER DENSITY<br>0.000 - 3.000                                                                                                    | MIDDLE DENSITY<br>0.000 - 3.000                                                                                                    | DENSITY BOTTOM I<br>0.000 - 3.000                                                                                                    | EVEL DATA                                                                                                    |                                                                                                    |
|      | Display                   | Display                                                                                                    | Display                                                                                                    | Jisplay                                                                                                    | Display                                                                                                    | Display/Set (50)                                                                                                    | Display/Set (50)                                                                                                    | Display/Set (50)                                                                                                    | Display                                                                                                    |                                                                                                    |
|      | 0.0°C                     |                                                                                                    |                                                                                                    | J.0°C                                                                                                    | 0.0 mm                                                                                                    |                                                                                                    |                                                                                                    | 0 mm                                                                                                    | 16000.0 mm 1                                                                                                    | nm                                                                                                    |
| 1    | LIQUID TEMP.              | DEV(1)                                                                                                    | DEV(2)                                                                                                    | 3AS TEMPERATURE                                                                                                    | WATER BOTTOM                                                                                                   |                                                                                                    |                                                                                                    | ZERO POINT                                                                                                    | SPAN                                                                                                    | ENGTH UNIT                                                                                                    |
|      |                           |                                                                                                    |                                                                                                    |                                                                                                    |                                                                                                    |                                                                                                    |                                                                                                    |                                                                                                    |                                                                                                    |                                                                                                    |
|      | Display                   | Display                                                                                                    | Display                                                                                                    | Display                                                                                                    | Display                                                                                                    |                                                                                                    |                                                                                                    | Display                                                                                                    | Display                                                                                                    | Display                                                                                                    |
|      | STOP                      | STOP                                                                                                    | UNBALANCED                                                                                                    |                                                                                                    | LEVEL                                                                                                    | LEVEL                                                                                                    |                                                                                                    | 0                                                                                                    | 3                                                                                                    | 3424                                                                                                    |
| 2    | OPERATION 16000           | OPERATING STATUS.                                                                                                    | BALANCING STATUS                                                                                                    |                                                                                                    | OPERAT.BY NRF                                                                                                  | OPERAT. BY HOST                                                                                                    |                                                                                                    | I                                                                                                    | DEVICE ID                                                                                                    | SOFTWARE                                                                                                    |
|      | See operation<br>commands | See status table                                                                                                    |                                                                                                    |                                                                                                    |                                                                                                    |                                                                                                    |                                                                                                    |                                                                                                    |                                                                                                    | /ERSION                                                                                                    |
|      | Select (50)               | Display                                                                                                    | Display                                                                                                    |                                                                                                    | Display                                                                                                    | Display                                                                                                    |                                                                                                    |                                                                                                    |                                                                                                    |                                                                                                    |
|      | CALIBRATION               |                                                                                                    |                                                                                                    | 98 627 8:21:00                                                                                                    | NO ALARM                                                                                                    | NO ALARM                                                                                                    | NO ERROR                                                                                                    | MPU:START ACT                                                                                                    | DFF (                                                                                                    |                                                                                                    |
| ŝ    | MATRIX OF                 |                                                                                                    |                                                                                                    | CALENDER                                                                                                    | ALARM CONTACT 0                                                                                                | LA 0 0 0 0                                                                                                    | DIAGNOSTIC CO 0                                                                                                    | 98 627 752 0 0 F                                                                                                    | RESET ALM. DIAGNO                                                                                                    | ACCESS CODE                                                                                                    |
|      | 0 - 8                     |                                                                                                    |                                                                                                    | Currect data                                                                                                    | Currect data                                                                                                   | Currect data                                                                                                    | Currect data                                                                                                    | Currect data                                                                                                    | 0                                                                                                    | 0, 50, 51, 777                                                                                                    |
|      | Select                    |                                                                                                    | ĺ                                                                                                    | Display                                                                                                    | Display                                                                                                    | Display                                                                                                    | Display                                                                                                    | Display                                                                                                    | 0,                                                                                                    | Set                                                                                                    |
|      | 0 0 1 2 2 2 8             | ning Matrix (Stati<br>H 0<br>V H 0<br>hEASURED LEVEL<br>Display<br>0.0°C<br>1 LIQUID TEMP.<br>Display<br>STOP<br>STOP<br>See operation<br>commands<br>Select (50)<br>3 MATRIX OF<br>0 - 8<br>0 - 8<br>Select | ning Matrix (Static Matrix)<br>V H 0 1<br>16000.00mm 0.0 mm<br>0 MEASURED LEVEL ULLAGE LEVEL<br>Display Display<br>0.0°C DEP(1)<br>1 LIQUID TEMP. DEV(1)<br>1 LIQUID TEMP. DEV(1)<br>2 OPERATION 16000 OPERATING STATUS<br>See operation See status table<br>commands<br>Select (50) Display<br>3 MATRIX OF<br>0 - 8<br>Select | ning Matrix (Static Matrix)<br>v H 0 1 2 2<br>16000.00mm 0.0 mm 0.0 mm 0.0 mm 0.0 mm 1<br>Display Display Display 1<br>1 LIQUID TEMP. DEV(1) DEV(2) (<br>2 OPERATION 16000 OPERATING STATUS BALANCED DIsplay 1<br>2 Select (50) Display Display (<br>3 MATRIX OF 0 OPERATING STATUS BALANCING STATUS (<br>3 MATRIX OF 0 OPERATING STATUS BALANCING STATUS (<br>0 - 8 0 - 8 0 - 8 0 0 0 0 0 0 0 0 0 0 0 | ning Matrix (Static Matrix)            v         H         o         1         2         3         3         3 | ning Matrix (Static Matrix)       V     0     1     2     3     4       V     0     1     2     3     4       16000.00mm     0.0 mm     0.0 mm     0.0 mm       0     MEASURED LEVEL     ULLAGE LEVEL     UPPER INTERF. LEV     BOTTOM LEVEL       1     L00UD TEMP     Display     Display     Display     Display       1     L0UD TEMP.     DEV(1)     DEV(2)     6.65 TEMPERATURE     MATER BOTTOM       1     L0UD TEMP.     DEV(1)     DIsplay     Display     Display       2     DEPEN     DIsplay     Display     Display     Display       2     OPERATINON 16000     OPERATING STATUS     DIsplay     Display     Display       2     OPERATINON 16000     OPERATING STATUS     DIsplay     Display     Display       2     OPERATINON 16000     OPERATING STATUS     DIsplay     Display     Display       2     OPERATINON 16000     OPERATING STATUS     DIsplay     Display     Display       3     OPERATINON 16000     OPERATING STATUS     DIsplay     DIsplay     DIsplay       3     MATERX OF     DIsplay     DIsplay     DIsplay     DIsplay       3     MATERX OF     OPERATINE     DI | ning Matrix (Static Matrix)       v     i     0     1     2     3     4     5       v     I6000.00mm     0.0 mm     0.0 mm     0.0 mm     1000 g/ml       0     MEASURED LEVEL     UPPER INTERF. LEV     MIDD. INTERF. LEV     000 - 3.000       1     LiQUID TEMP.     Display     Display     Display     0.000 - 3.000       1     LiQUID TEMP.     Display     Display     Display     Display       1     LiQUID TEMP.     Display     Display     Display     Display       1     LiQUID TEMP.     Display     Display     Display     Display       2     STOP     Display     Display     Display     Display       3     MATER DI     Display     Display     Display     Display       2     Beveration     Display     Display     Display     Display       3     MATER DI     Display     Display     Display     Display       4     Select (50)     Display     Display     Display       5     Display     Display     Display     Display       5     Display     Display     Display     Display       5     Display     Display     Display     Display | Inition Matrix (Static Matrix)         V       I       0       1       2       3       4       5       6         V       1       0       1       2       3       4       5       6         1       16000.00mm       0.0 mm       0.0 mm       0.0 mm       1.000 g/ml       1.000 g/ml         0       Macsurerb Level.       UPERE NTERE. LEV       MDD. INTERE. LEV       MDD. EPERSTY       MDD. EPERSTY         1       L6000.00mm       0.0 mm       0.0 mm       0.0 mm       0.00 - 3.000       3.000         1       L0001.EMM       Display       Display       Display       Display       0.00 - 3.000         0.07C       0.07       0.07       0.00 mm       0.00 - 3.000       0.00 - 3.000         0.07C       Display       Display       Display/Set (50)       Display/Set (50)       Display/Set (50)         0.07C       Display       Display       Display       Display/Set (50)       Display/Set (50)         0.07C       Display       Display       Display       Display/Set (50)       Display/Set (50)         0.07C       Display       Display       Display       Display/Set (50)       Display/Set (50)         1 | ning Matrix (Static Matrix)       V     I     0     1     2     3     4     5     6     7       V     16000.00mm     0.0 mm     0.0 mm     0.0 mm     0.0 mm     1.000 g/ml     1000 g/ml     1       0     15600.00mm     0.0 mm     0.0 mm     0.0 mm     0.0 mm     0.0 mm     1.000 g/ml     1000 g/ml     1       0     NESNERE LEVEL     UPPER NTERF. LEV     MD.0 mm     0.0 mm     0.0 mm | Ining Matrix (Static Matrix)     1     2     3     4     5     6     7     8       v     10000.00mm     0.0 mm     0.0 mm     0.0 mm     0.0 mm     1.000 g/ml     1.000 g/ml     0.0 mm       0     MEASURED LEVEL     ULAGE LEVEL     0.0 mm     0.0 mm     0.0 mm     1.000 g/ml     1.000 g/ml     0.00 mm       1     Display     Display     Display     Display/Set (50)     Display/Set (50)     Display       1     LUCUD TEMP.     DV(1)     DV(2)     6.4 mm     5     6     7     8       1     LUCUD TEMP.     Display     Display/Set (50)     Display/Set (50)     Display     1600.00 mm     1600.00 mm       1     LUCUD TEMP.     DV(1)     DV(2)     6.4 mm     5     6     7     8       2     Display     Display     Display     Display     Display     0 mm     1600.00 mm     1600.00 mm       2     OPEXATENT     DISPLAY     DISPLAY     DISPLAY     DISPLAY     0 mm     1600.00 mm       2     OPEXATENT     DISPLAY     DISPLAY     DISPLAY     DISPLAY     0 mm     0 mm       2     OPEXATENT     DISPLAY     DISPLAY     DISPLAY     DISPLAY     DISPLAY     DISPLAY </td |

| NMS5 Programm     | ning | Matrix (Dyna                                                          | mic Matrix, Se         | ervice: G3)                 |                         |                     |                              |              |             |                                               |                   |
|-------------------|------|-----------------------------------------------------------------------|------------------------|-----------------------------|-------------------------|---------------------|------------------------------|--------------|-------------|-----------------------------------------------|-------------------|
| GROUP MESSAGE     | H    | 0                                                                     | 1                      | 2                           | 3                       | 4                   | 5                            | 9            | 7           | 8                                             | 6                 |
|                   |      | 300.00 mm                                                             | 1.4g / 10m             | 255.0 g                     | 145.0 ml                | 60 ml               | 1.0 ml                       |              | 20 X 100 mS | 0.00 mm/m (0                                  | ) count           |
| MEAS. WIRE & DRUM | 4    | WIRE DRUM CIRC.                                                       | WIRE WEIGHT            | DISPLACER WEIGH             | DISPLACER VOLUM         | BALANCE VOLUME      | VOLUME TOLERANCE             |              | DELAY       | DRUM CORRECTION                               | JISPL. HUNT.COUNT |
|                   |      | 0 - 999.9                                                             | 0 - 999.9              | 0 - 999.9                   | 0 - 999.9               | 0 - 999.9           | 0 - 99.9                     |              | 66 - 0      | 0 - 99.00                                     | - 66 - C          |
|                   |      | Set (51)                                                              | Set (51)               | Set (51)                    | Set (51)                | Set (51)            | Set (51)                     |              | Set (51)    | Set (51)                                      | Set (51)          |
|                   |      | 0.0 mm                                                                | 0 Count                | OFF                         | OFF                     | 0 s                 | 50 mm                        | J. 666       |             |                                               |                   |
| GAUGE DATA        | ъ    | ACTUAL LEVEL                                                          | ENCODER COUNT          | NON HYSTER. MODE I          | HI.ACCURACY MODE.<br>ON | HI. ACCR. OPE. TIME | HI. ACC. DISP. UP<br>0 - 300 | GAUGE TEMP.  |             |                                               |                   |
|                   |      | Display (530)                                                         | Display (530)          | Select (51)                 | Select (51)             | Set (51)            | Set (51)                     | Display (51) |             |                                               |                   |
|                   |      | LOCAL : MASTER                                                        | OFF                    | OFF                         |                         |                     |                              |              |             |                                               | OFF               |
| SYSTEM DATA       | 9    | SENSOR DATA                                                           | CONNECTION NRF         | CONNECTION NMT              |                         |                     |                              |              |             | IF_LEVEL SELECT                               | SOFT RESET        |
|                   | )    | REMOTED COM. ON<br>SOFTWARE =04.24<br>HARDWARE = TGB 04<br>EE AD 1.35 | CONTACT 1<br>CONTACT 2 | SPOT TEMP.<br>AVERAGE TEMP. |                         |                     |                              |              |             | UP IF LEVEL<br>WATER BOTTOM<br>WATER BOTTOM 2 |                   |
|                   |      | NOT OVERSPILL                                                         | Select (51)            | Select (51)                 |                         |                     |                              |              |             | Select (51)                                   | select (51)       |
|                   |      | 0.0 g                                                                 | OFF                    | OFF                         | OFF                     |                     |                              |              |             | 70 mm                                         | 0.0 g             |
| SERVICE           | 7    | MEASURED WEIGHT                                                       | RELE. OVER TENS        | DRUM SETTING                | WEIGHT CALIBR.          |                     |                              |              |             | DISPL. REFERENCE                              | zero adj. weight  |
|                   |      |                                                                       | NO                     | NO                          | NO                      |                     |                              |              |             |                                               |                   |
|                   |      | Display                                                               | Select (51)            | Select (51)                 | Select (51)             |                     |                              |              |             | Set (51)                                      | Set (51)          |
|                   |      | Sa=21000 : A=21000                                                    |                        |                             |                         |                     |                              |              |             |                                               |                   |
| SENSOR VALUE      | ω    | Sb=11000:B=11000                                                      |                        |                             |                         |                     |                              |              |             |                                               |                   |
|                   |      |                                                                       |                        |                             |                         |                     |                              |              |             |                                               |                   |
|                   |      | Display (51)                                                          |                        |                             |                         |                     |                              |              |             |                                               |                   |
|                   |      |                                                                       |                        |                             |                         | 0 0 0.0 g           | 0 0 00g                      |              |             |                                               |                   |
| SENSOR DATA       | 6    |                                                                       |                        |                             |                         | WT. COUNT CAL A     | WT. COUNT CAL B              |              |             |                                               |                   |
|                   |      |                                                                       |                        |                             |                         |                     |                              |              |             |                                               |                   |
|                   |      |                                                                       |                        |                             |                         | Display (51)        | Display (51)                 |              |             |                                               |                   |

| Service: |  |
|----------|--|
| Matrix,  |  |
| Dynamic  |  |
| Matrix ( |  |
| Iramming |  |
| Prod     |  |

### 8 Maintenance

### 8.1 Exterior Cleaning

When cleaning the exterior of NRF560, always use cleaning agents which will not cause corrosion or other damage to the housing and its surface seals.

### 8.2 O-ring Replacement

NRF560 O-ring may need replacing periodically The period of replacement varies depending on usage environment.

### 8.3 Repairs

The Endress+Hauser repair policy is based on the fact that the measuring devices have a modular design and that customers are able to undertake repairs themselves. Spare parts are contained in corresponding kits along with their related replacement instructions. Endress+Hauser provides spare parts for repairs of TMD, which are located with their order numbers on later pages (refer to "10.1 Spare Parts"). Contact Endress+Hauser service representatives for further assistance regarding service and spare parts.

### 8.4 Repairs to Ex-approved Devices

When performing repairs on Ex-approved devices, note the following:

- Repairs of Ex-approved devices may only be performed by trained personnel or by Endress+Hauser Service.
- Comply with the prevailing standards, national Ex-area regulations, safety instructions (XA) and other relevant rules.
- Only use original spare parts provided by Endress+Hauser.
- When ordering spare parts, note the device information on the nameplate. Replace parts only with parts that have the same device information.
- Perform repairs according to the instructions. When completing repairs, perform the specified routine test on the device.
- Only Endress+Hauser service representatives may convert a certified device into a different certified variant.
- Document all repair work and conversions.

### Accessories

#### Bracket

9

U bolt is not provided with bracket for installing NF560 to a tank. Contact Endress+Hauser Japan if needed.

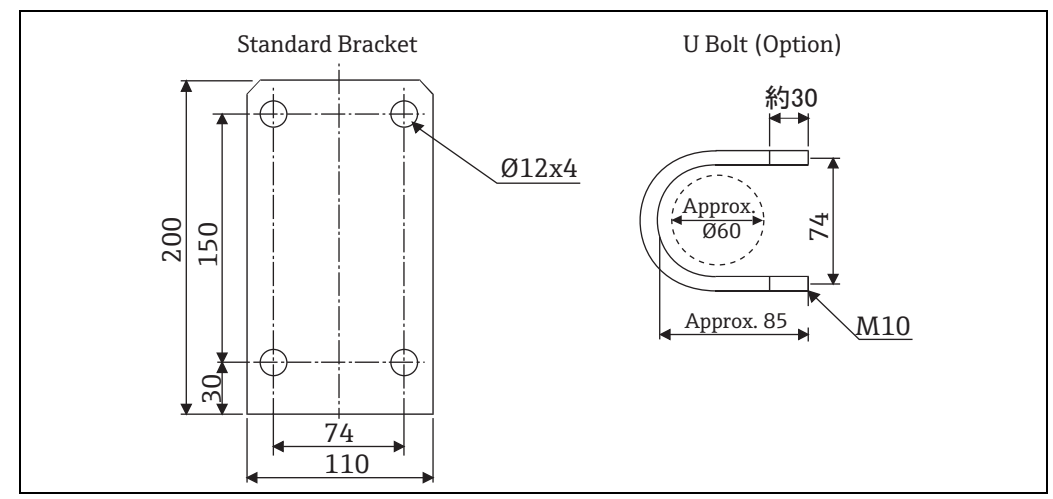

Figure 17: Bracket

### 10 Troubleshooting

If an error occurs in NMS5, or NRF560, your current matrix and error message will blink alternately in NRF560's LDC screen.

Controls relevant to the display are operative even while an error message is displayed.

| Massage                    | Cause                                                                  | Remedy                                                   |
|----------------------------|------------------------------------------------------------------------|----------------------------------------------------------|
| NMS COMM ERRO              | Communication error for NMS                                            | Check the following items.                               |
|                            |                                                                        | <ul> <li>Signal cable to NMS</li> </ul>                  |
|                            |                                                                        | <ul> <li>NMS setting</li> </ul>                          |
|                            |                                                                        | <ul> <li>Check NMS.</li> </ul>                           |
| LOCAL ERROR: NMT           | Communication error for NMT                                            | Check the following items.                               |
|                            |                                                                        | <ul> <li>Signal cable to NMT</li> </ul>                  |
|                            |                                                                        | <ul> <li>NMT setting</li> </ul>                          |
|                            |                                                                        | <ul> <li>Check NMT.</li> </ul>                           |
| LOCAL ERRO: DEV 1 (or 2)   | Communication error for HART                                           | Check the following items.                               |
|                            | device 1 (or 2)                                                        | <ul> <li>Signal cable to HART Device 1 (or 2)</li> </ul> |
|                            |                                                                        | <ul> <li>HART Device setting</li> </ul>                  |
|                            |                                                                        | <ul> <li>Check the device.</li> </ul>                    |
| DEVICE ERROR: NMS          | NMS error arose.                                                       | Check the diagnosis message of NMS                       |
| DEVICE ERROR: NMT          | NMT error arose.                                                       | Check the diagnosis message on the NMS matrix.           |
| DEVICE ERROR: DEV 1 (or 2) | HART device error arose.                                               | Check the HART device.                                   |
| OVER TENSION               | NMS displacer did not move due to sticking.                            | Check the displacer.                                     |
| UNDER WEIGHT               | Error arises when measuring wire for displacer is cut or disconnected. | Check the measuring wire.                                |
| Z PHASE NO INPUT           | NMS triggered Z phase no input error.                                  | Check NMS.<br>Replace NMS detection unit.                |
| SIFA ERROR                 | NMS triggered SIFA error.                                              | Check NMS.<br>Replace CPU board.                         |
| ROM ERROR                  | NRF560 EEROM data malfunction                                          | Contact Endress+Hauser Japan.                            |
| POWER FAILURE              | Supply voltage has dropped.                                            | Check the power supply.                                  |
| RAM FAILURE                | NRF560 RAM data malfunction                                            | Contact Endress+Hauser Japan.                            |

### 10.1 Spare Parts

Spare parts are contained in kits. Spare parts for NRF560 which can be ordered from Endress+Hauser are shown with their order numbers in the diagram below. Contact Endress+Hauser service representatives for further assistance.

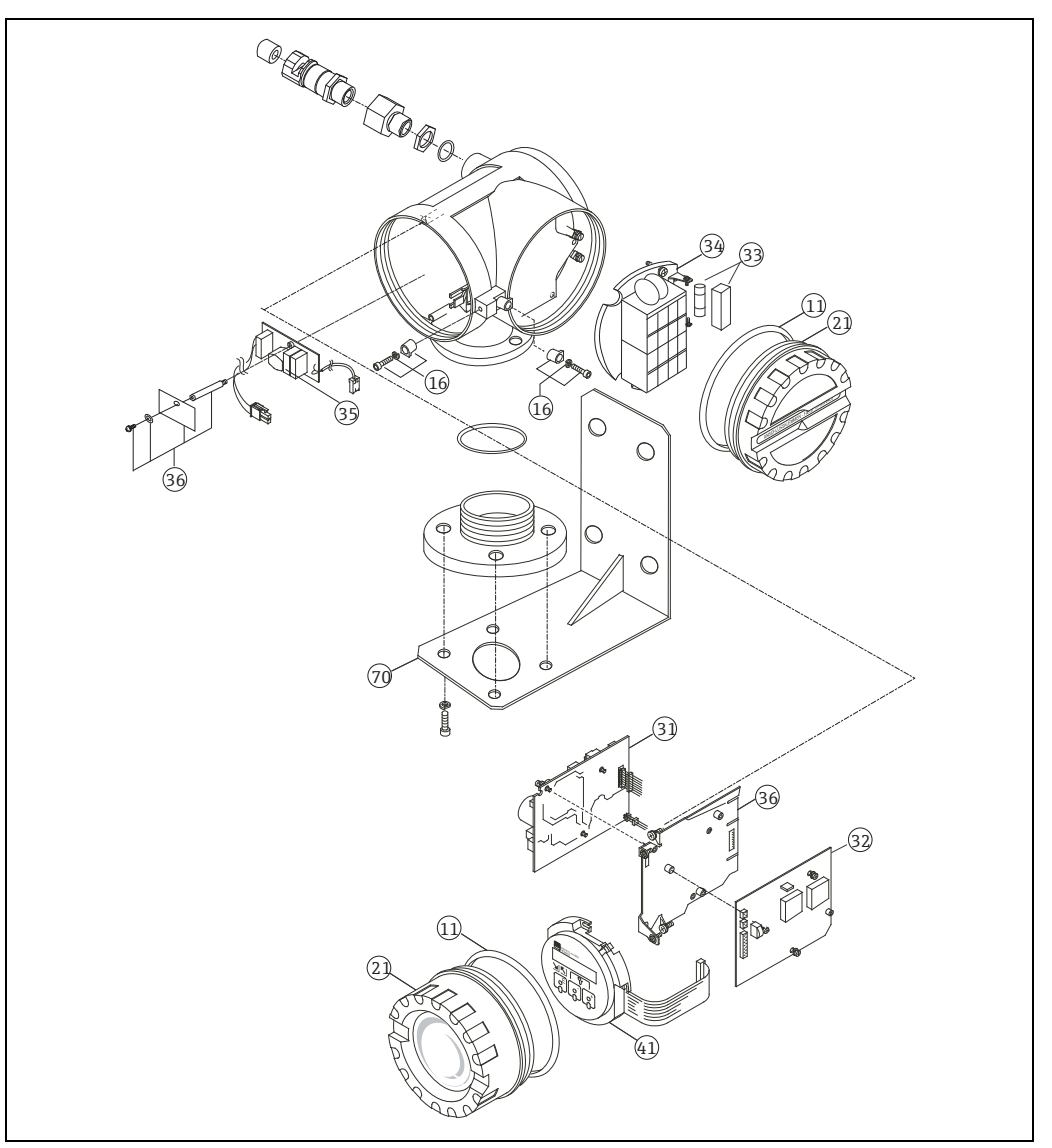

Figure 18: Spare Parts

| No. | Parts No.   | Parts Name                            | No.  | Parts No.   | Parts Name                         |
|-----|-------------|---------------------------------------|------|-------------|------------------------------------|
| 11  | 017803-0030 | O-ring,display cover, NBR             | 33   | 017801-0105 | Fuse 250VAC T2A50                  |
| 16  | 56004435    | Set NRF screw part                    |      | 017801-0107 | Fuse cover, 10 pcs.                |
| 21  | 017800-0111 | Cover, display module, aluminium      | 34   | 017801-0030 | Terminal board(Ex d)               |
| 21  | 017801-0133 | Cover, terminal box, Alu              | 35   | 017801-0020 | Filter board+spacer 85260VAC       |
| 31  | 70103940    | POW-6, HV,nonEx i                     | 36   | 71070911    | Chassis+EMC filter cover           |
|     | 70103941    | POW-6, LV,non Ex i                    | 41   | 017801-0010 | Display module, 3 x key optical    |
| 22  | 017801-0001 | Comm. board FCB1 v1.92, 2 line disp.  | 1 11 | 70103938    | Display module 4 line,3key optical |
| 20  | 70109104    | Comm. board FCB1 v1.94, graphic disp. | 70   | 017801-0111 | Assembly bracket 90deg, Alu        |

### 10.2 Return

- 1. The following procedure must be performed before returning NRF560 to Endress+Hauser e.g. for repair or calibration.
  - Remove all residue. Pay special attention to the gasket grooves and crevices where fluid may be
    present. This is especially important if the fluid is corrosive, poisonous, carcinogenic, radioactive, or otherwise hazardous.
  - Always enclose a duly completed "Declaration of Hazardous Material and De-contamination" form. Only then can Endress+Hauser transport, examine, and repair a returned device.
  - Enclose special handling instructions if necessary, for example a safety data sheet as per EN 91/155/EEC.
- 2. Additionally specify:
  - An exact description of the application
  - The chemical and physical characteristics of the instrument
  - A short description of the error that occurred (specify the error code where possible)
  - Operating time of the device

A copy of the "Declaration of Contamination" is included at the end of this operating manual.

#### **WARNING**

- Hazardous materials may be attached to damaged parts of NRF560 or its plastic material. Unless hazardous materials are completely removed from NRF560, no repair request is accepted.
- Incomplete cleaning of the instrument may result in waste disposal or cause harm to personnel (burns, etc.). Any costs arising from this will be charged to the operator of the instrument.

### 10.3 Disposal

In case of disposal, separate the various components according to their materials.

### **10.4** Software History

| Software Version / Date | Software Changes              | Documentation Changes |
|-------------------------|-------------------------------|-----------------------|
| V.1.82 / 09.1997        | Original software             |                       |
| V.1.92 / 09.2002        | Add density profile operation | BA003N/08/en/11.04    |
| V 1.94 / 01.2005        | Change graphic LCD            | BA1003N/08/en/08.06   |

### 11 Technical Data

| Items                | Descriptions                                                                                                    |
|----------------------|----------------------------------------------------------------------------------------------------|
| Input                | Multidrop local HART                                                                                                    |
| Display (LCD)        | 4 line. 128 x 64 (pixels), illuminated<br>Language selection: English, Chinese, Japanese,                                                                                      |
| Programming          | 3 visual operating elements for selection of matrix functions ("touch control")                                                                                                |
| Power Supply         | High Voltage: 85AC: to 264VAC, 50/60 Hz<br>Low Voltage: 20AC: 55VAC, 20DC: 62VDC, 50/60Hz,                                                                                     |
|                      | WARNING                                                                                                    |
|                      | Allowable voltage supply is specified depending on each Ex approval.<br>Refer to the designated certification.                                                                 |
| Power Consumption    | Maximum 25 VA                                                                                                    |
| Arrester             | Standard equipment                                                                                                    |
| Ambient Temperature  | -20 to 60°C (-4 to 140°F)(standard)                                                                                                    |
|                      | <b>CAUTION</b><br>LCD can not display -10°C or less.                                                                                                    |
| Storage Temperature  | -20 to +60°C (-4 to 140°F)                                                                                                    |
| Weight               | Approx. 6.5kg                                                                                                    |
| Housing Material     | Aluminum, coated with rust inhibitor paint                                                                                                    |
| Ex Certification     | TIIS Ex d IIB T4<br>FM XP Cl.I, Div.1, Gr.A-D<br>CSA Cl.I, Div.1, Gr.A-D<br>ATEX II 2G Ex d IIC T4<br>ATEX II 2G Ex d IIC T4, NMi<br>IECEx, Ex d IIC T4 Gb<br>NEPSI Exd IIC T4 |
| Degree of Protection | IP67 with closed housing and cable glands of same protection type                                                                                                    |
| Cable Entries        | G 1/2, NPT 1/2, M 20                                                                                                    |
| EMC Directive        | 89/336/EC                                                                                                    |

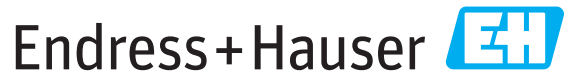

People for Process Automation

## **Declaration of Hazardous Material and De-Contamination** Erklärung zur Kontamination und Reinigung

Please reference the Return Authorization Number (RA#), obtained from Endress+Hauser, on all paperwork and mark the RA# clearly on the outside of the box. If this procedure is not followed, it may result in the refusal of the package at our facility. Bitte geben Sie die von E+H mitgeteilte Rücklieferungsnummer (RA#) auf allen Lieferpapieren an und vermerken Sie diese auch außen auf der Verpackung. Nichtbeachtung dieser Anweisung führt zur Ablehnung ihrer Lieferung.

Because of legal regulations and for the safety of our employees and operating equipment, we need the "Declaration of Hazardous Material and De-Contamination", with your signature, before your order can be handled. Please make absolutely sure to attach it to the outside of the packaging.

Aufgrund der gesetzlichen Vorschriften und zum Schutz unserer Mitarbeiter und Betriebseinrichtungen, benötigen wir die unterschriebene "Erklärung zur Kontamination und Reinigung", bevor Ihr Auftrag bearbeitet werden kann. Bringen Sie diese unbedingt außen an der Verpackung an.

Type of instrument / sensor Geräte-/Sensortyp

RA No.

Serial number Seriennummer

Pressure / Druck

Used as SIL device in a Safety Instrumented System / Einsatz als SIL Gerät in Schutzeinrichtungen

Process data/Prozessdaten

Temperature / Temperatur\_\_\_\_\_ [°F] \_\_\_\_\_ [°C] Conductivity / Leitfähigkeit

[µS/cm]

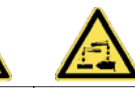

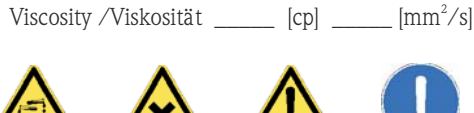

\_\_\_\_\_ [psi] \_\_\_\_\_ [Pa]

Medium and warnings Warnhinweise zum Medium

|                                                             |                                                |                           |                          |                 |                     |                                                               |                       | ·                        |
|-------------------------------------------------------------|------------------------------------------------|---------------------------|--------------------------|-----------------|---------------------|---------------------------------------------------------------|-----------------------|--------------------------|
|                                                             | Medium /concentration<br>Medium /Konzentration | Identification<br>CAS No. | flammable<br>entzündlich | toxic<br>giftig | corrosive<br>ätzend | harmful/<br>irritant<br>gesundheits-<br>schädlich/<br>reizend | other *<br>sonstiges* | harmless<br>unbedenklich |
| Process<br>medium<br>Medium im<br>Prozess<br>Medium for     |                                                |                           |                          |                 |                     |                                                               |                       |                          |
| process cleaning<br>Medium zur<br>Prozessreinigung          |                                                |                           |                          |                 |                     |                                                               |                       |                          |
| Returned part<br>cleaned with<br>Medium zur<br>Endreinigung |                                                |                           |                          |                 |                     |                                                               |                       |                          |

\* explosive; oxidising; dangerous for the environment; biological risk; radioactive

\* explosive;brandfördernd; umweltgefährlich; biogefährlich; radioaktiv

Please tick should one of the above be applicable, include safety data sheet and, if necessary, special handling instructions. Zutreffendes ankreuzen; trifft einer der Warnhinweise zu, Sicherheitsdatenblatt und ggf. spezielle Handhabungsvorschriften beilegen.

Description of failure / Fehlerbeschreibung

Company data / Angaben zum Absender

Phone number of contact person / Telefon-Nr. Ansprechpartner: Company / Firma \_ Address / Adresse Fax / E-Mail \_ Your order No. / Ihre Auftragsnr.

"We hereby certify that this declaration is filled out truthfully and completely to the best of our knowledge.We further certify that the returned parts have been carefully cleaned. To the best of our knowledge they are free of any residues in dangerous quantities."

"Wir bestätigen, die vorliegende Erklärung nach unserem besten Wissen wahrheitsgetreu und vollständig ausgefüllt zu haben. Wir bestätigen weiter, dass die zurückgesandten Teile sorgfältig gereinigt wurden und nach unserem besten Wissen frei von Rückständen in gefahrbringender Menge sind."

www.addresses.endress.com

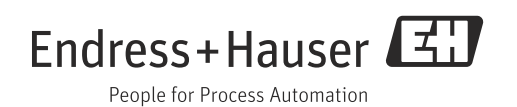